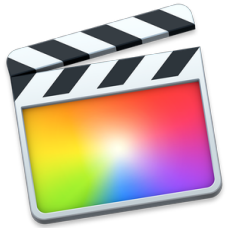

## Junk Movie – RLS Campus Tour

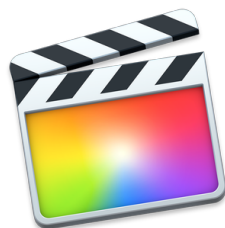

"Final Cut Pro" – Gradesheet – 100 pts. Students will be taught each of the skills stated below by recreating a Video Model Piece (Junk Movie – Tour of Campus)

| Prenaration:                                                                          |                                                                                                    |
|---------------------------------------------------------------------------------------|----------------------------------------------------------------------------------------------------|
| Film Campus & Record Audio, (15 pts)                                                  | Film the track, guad and nature trail: make each segment at least 10 to 14 seconds in length. Film each area at least 3 times         |
|                                                                                       | standing at different spots. Also, use a different method in how you shoot each scene, eg: (still, pan, zoom). Delete the film you    |
|                                                                                       | don't like after you view them all on the computer. Note: If you pan in one direction, then stop filming before you film in the other |
|                                                                                       | direction. If you zoom in, then stop filming before you zoom out.                                                                     |
|                                                                                       | Audio: 1. Have a classmate film you at the Nature Trail explaining the importance of the Nature Trail for no more than 10 seconds.    |
| The Interface                                                                         | 2. At the Quad, speak into the camcorder and state one fact about the quad, for no more than 10 seconds.                              |
| Libromy Events & Prejects                                                             | view online video lutonais which explain the Final Cut Pro software interface and now to organize your media lifes                    |
| Library, Events & Projects.                                                           | using. Libranes, Events and Projects.                                                                                                 |
| Training:                                                                             |                                                                                                    |
| 1. Import Campus Tour Video to                                                        | 1a. Create an Event and title it, "Junk Movie_Your Name." Call the Project Junk Movie_Your Name."                                     |
| FCP. (10 pts)                                                                         | Import the film.                                                                                                    |
|                                                                                       | 1b. An explanation of how to import other files into Final Cut from i lunes, Photos or the Desktop.                                   |
| 2a. limeline (5 pts)                                                                  | 2a. Select and drag scenes from the browser onto the timeline.                                                                        |
| 2b. Editing Tools (10 pts)                                                            | 2b. Begin editing the film on the timeline by removing sections that you don't want. Attempt to use each of the editing               |
| 2c. Snapping (No points)                                                              | tools at least once.                                                                                                    |
|                                                                                       | 2c. Try turning Snapping on and oπ and notice now it snaps to the play nead or breaks.                                                |
| 3. LITIES                                                                             | 3a. Create a title for the beginning of this film with black background called 'Junk Movie' – 'Tour of the RLS Campus.'               |
| 3a. Black BKild Hile: Intro & Elid (5 pts)<br>3b. Superimpose Title on Scenes (5 pts) | Also, create a title that says Produced By: & Your Name. centered on a black background to be placed at the                           |
| 5b. Superimpose Title on Scenes. (5 µis)                                              | end of the movie.                                                                                                    |
|                                                                                       | So. Create a fue for all three campus scenes. Superimpose the Text file "The Nature Track" over the nature trail                      |
| 1 Transitions ( )                                                                     | 4. Add a transition between each compute scope. Use a "Eade Te Color" at the start and and of the film. Use "Cross                    |
| 4. Transitions (5 pts)                                                                | Dissolve" between each of the film clips.                                                                                             |
| 5. Audio                                                                              | 5a. Speak into the camcorder's microphone describing a scene. Detach Audio and slide it underneath the scene                          |
| 5a. Detach Audio / Camcorder (5 pts)                                                  | being talked about.                                                                                                    |
| 5b. Interview / Throw away Head (10 pts)                                              | 5b. Film an interview in which a scene is being described. Then: Drag interview above scene being described.                          |
| 5C. Add Music (I I unes) (5 pts)                                                      | Detach Audio & Cut video with Razor Blade. 5c. Add a music track from iTunes. Match the length of the music                           |
| 5d2 Eade In/Out (5 pts)                                                               | track to equal the length of the video.                                                                                               |
|                                                                                       | 5d. Adjust the volume of the music track. Fade In and Fade Out the music track. Then fade out the music anytime the                   |
|                                                                                       | speaker is talking. Increase the audio of any of the tracks in which the speaker is talking lightly.                                  |
| 6. Import Image. (5 pts)                                                              | 6a. Insert a picture of the RLS sign on the timeline just before the "Produced by: " title slide appears. Have it appear              |
|                                                                                       | for 5 seconds. It should fade in and fade out.                                                                                        |
| 7a. Special Effects. (5 pts)                                                          | 7a. At the very end of "Junk Movie" insert a video clip that has movement and apply "Reverse" and either "Fast                        |
| 7b. Ken Burns_Zoom In/Out. (5 pts)                                                    | Forward" or "Slow"                                                                                                    |
| _                                                                                     | 7b. Select a clip and use the Ken Burns effect to Zoom In or Zoom out.                                                                |

| 🗯 Final Cut Pro File Ed                                         | dit Trim Mark Clip | Modify View Window                      | / Help            |                                                                                                    |                           |                                                                                                    |
|-----------------------------------------------------------------|--------------------|-----------------------------------------|-------------------|----------------------------------------------------------------------------------------------------|---------------------------|----------------------------------------------------------------------------------------------------|
| ● ● ● ● ● ●                                                     |                    |                                         |                   |                                                                                                    |                           |                                                                                                    |
| 💥 Ø 🛱                                                           |                    |                                         | All Clips 🗘 📃 🟮 🔍 | NTSC SD 29.97i, Stereo                                                                                                    | 🚆 NewJunkMovie_Tutorial   | 59% ~ View ~                                                                                                    |
| <ul> <li>▼ TechPromos</li> <li>▶ ■ Smart Collections</li> </ul> | 101PNV01/M2U01202  | 101PNV01/M2U01203                       |                   |                                                                                                    | E AN                      |                                                                                                    |
| Import Video                                                    | The state          |                                         |                   | and the second second s |                           |                                                                                                    |
|                                                                 |                    |                                         |                   |                                                                                                    |                           | And and a state of the state of the state of |
|                                                                 |                    |                                         |                   | and the second second se                                                                                                    | Nature Trail              | A DECEMBER OF THE OWNER OF THE OWNER OWNER OF THE OWNER OWNER OWNE                                                                                                    |
|                                                                 | ▼ Dec 13, 2012 (6) |                                         |                   | -                                                                                                    | Malure train              |                                                                                                    |
|                                                                 | 101PNV01/M2U01902  | 101PNV01/M2U01903                       |                   |                                                                                                    |                           |                                                                                                    |
|                                                                 |                    | 19 items                                |                   | u<br>v x × ∞ ×                                                                                                    | ▶ 00:00:21;27             | Ľ                                                                                                    |
| Index                                                           | ∎~ ►~              |                                         | NewJunkMovie_1    | <b>ſutorial ∽</b> 41;02 >                                                                                                    |                           | 📫 🗤 🎧 📫 🖪 🕨                                                                                                    |
| 00:d0:00;d0                                                     | 00:00:05;00        | 00:00:10;00      <br>Quad - Basic Title |                   | 00:00:2000   00:<br>Nature Toll                                                                                                    | 200:25;d0     00:d0:30;d0 | 00:00:35;d0       00:00:                                                                                                    |
| Junk Movie                                                      |                    |                                         |                   |                                                                                                    | RLSSign Pro               | Iduced By: - B 101PNV01/M2U01202                                                                                                    |
|                                                                 |                    |                                         |                   |                                                                                                    |                           |                                                                                                    |
| 01 Dancing Queen                                                |                    |                                         |                   | ····                                                                                                    | ·····                     |                                                                                                    |